# [マツダ]フォワードセンシングカメラ(FSC)エーミング (例:デミオ DJ5FS)

| 注意: | <ul> <li>・フォワードセンシングカメラ(FSC)エーミングは、FSCにエーミング用のターゲットをカメラ<br/>に読み込ませることで、FSCにカメラ撮影角度を記憶させます。</li> <li>・FSCエーミングは、以下の作業を行ったときに実施して下さい。<br/>FSC交換<br/>FSCクリップ交換<br/>フロントウインドガラス交換</li> <li>・FSCエーミングはフロントウインドガラスまたは、カメラのレンズに車両前方の状況撮影を<br/>妨げる障害物が付着していると、エーミング用のターゲットを読み込めず正しくエーミングが<br/>行えません。エーミングを行う前にフロントウインドガラスに水、泥、汚れ、ステッカの貼り<br/>付け、カメラのレンズに汚れ等が無い事を確認して下さい。</li> <li>・故障コード B115E: 54 以外の故障コードがメモリされていない事を確認して下さい。</li> </ul> |
|-----|----------------------------------------------------------------------------------------------------|
|     |                                                                                                    |
| 参考: | <ul> <li>この作業は、マツダSST (プラム・ボブ)、メジャー、ボード等、マーキング出来る物、糸、<br/>テープ(両面)を使用します。予めご用意下さい。</li> <li>車両に搭載されているスペアタイヤ、ジャッキ、工具以外の荷を全て降ろし空車状態にして<br/>下さい。</li> <li>タイヤの空気圧を規定圧に調整して下さい。</li> <li>車両を水平な場所に移動させて下さい。</li> </ul>                                                                                                    |

## 手順/操作

### ● フォワードセンシングカメラ(FSC)エーミング ※一部イラストは整備書より引用しております

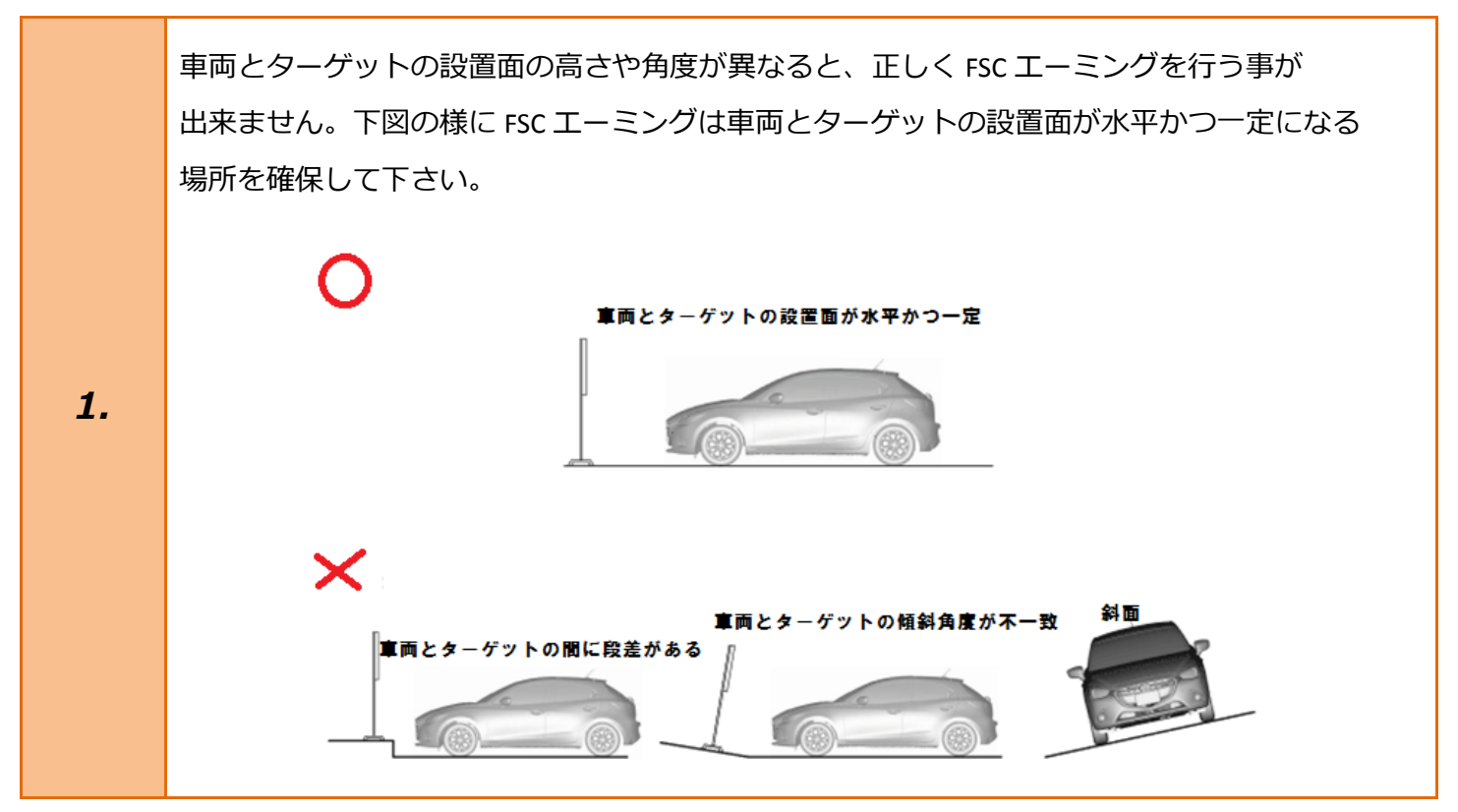

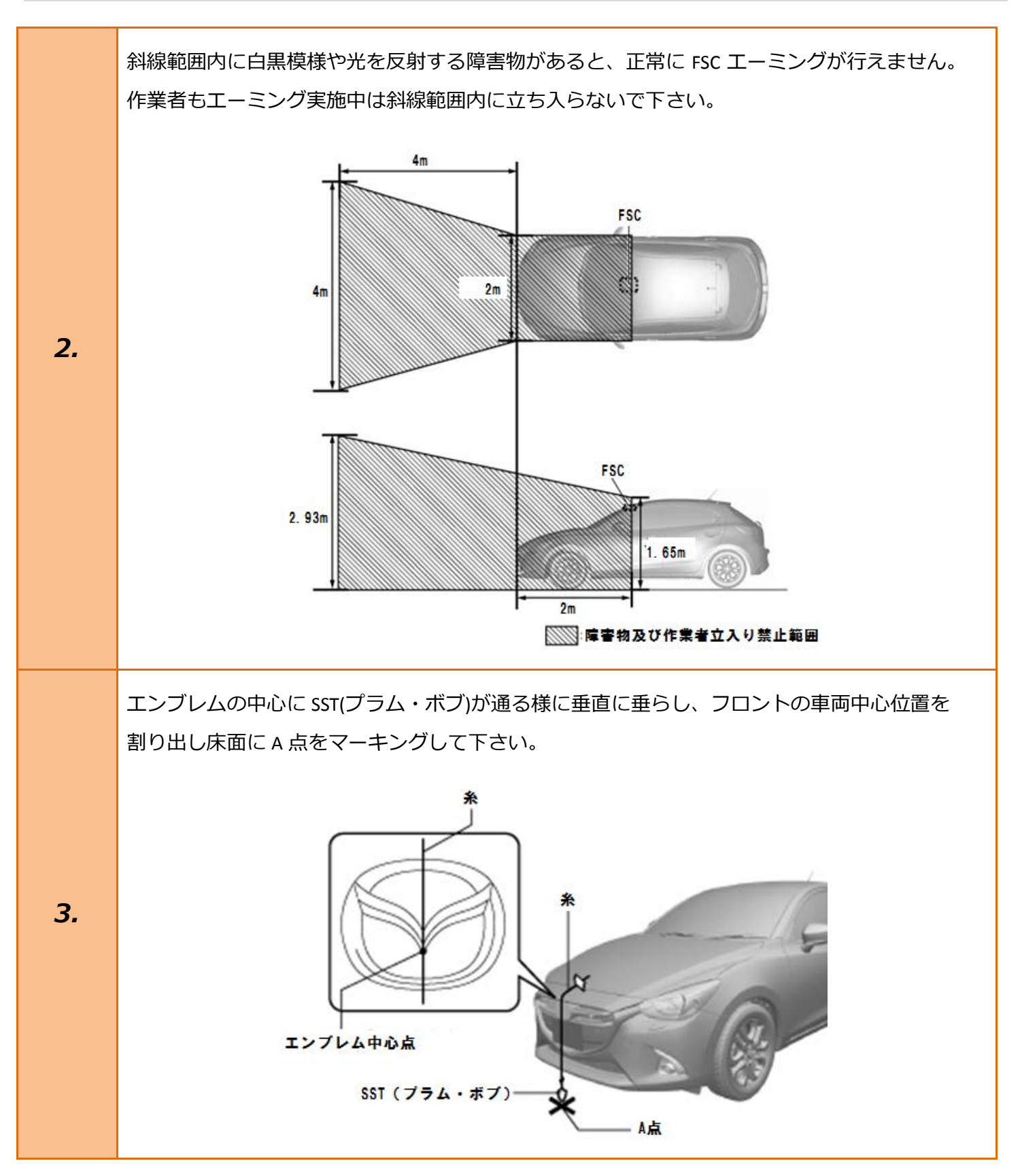

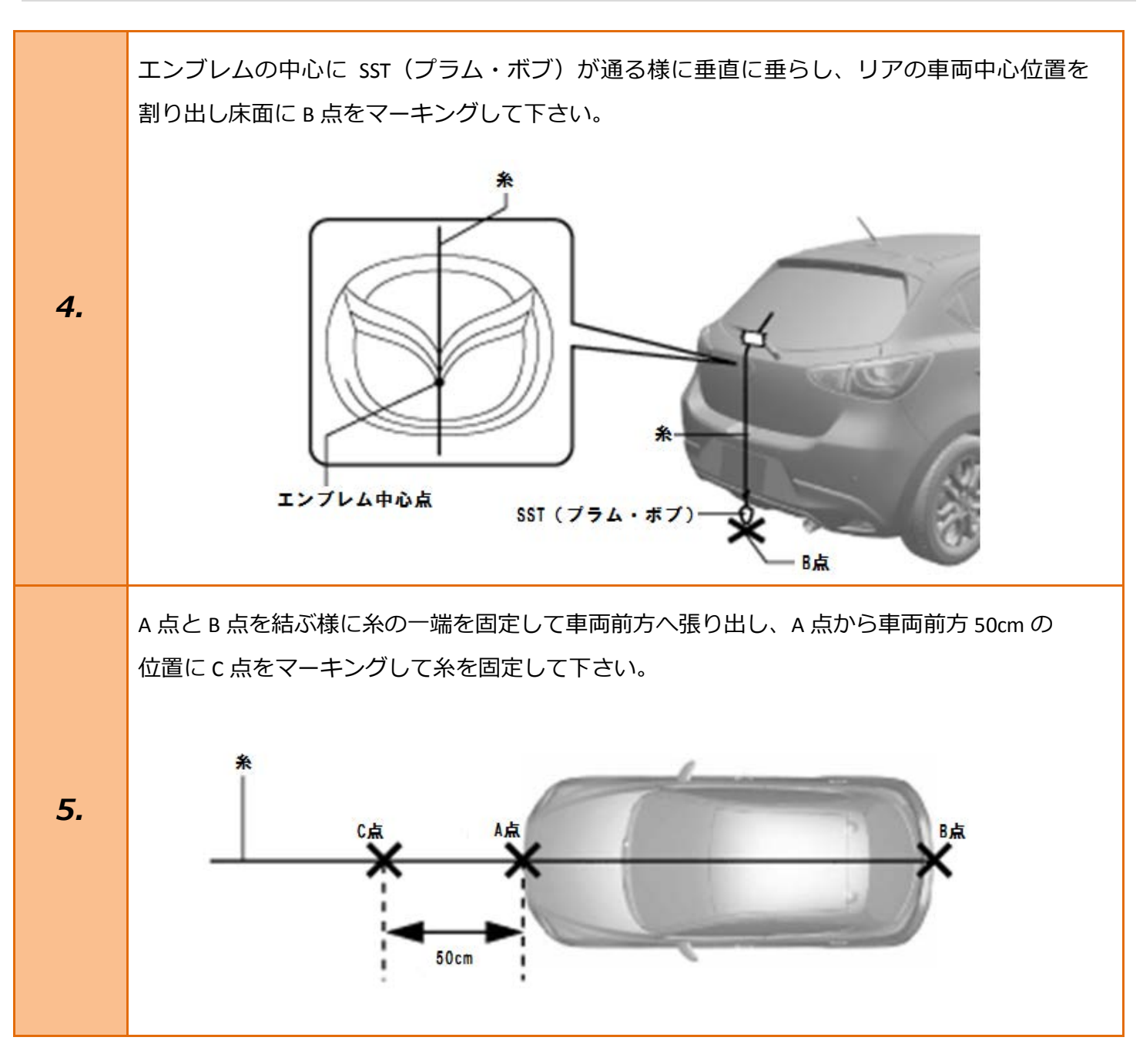

C 点を起点に 35cm の位置に D 点、E 点をマーキングし、D 点と E 点を結ぶ線が B 点と C 点を結ぶ線に対し、垂直に交わる様に糸を張り出しターゲット設置ラインとして 糸を固定して下さい。

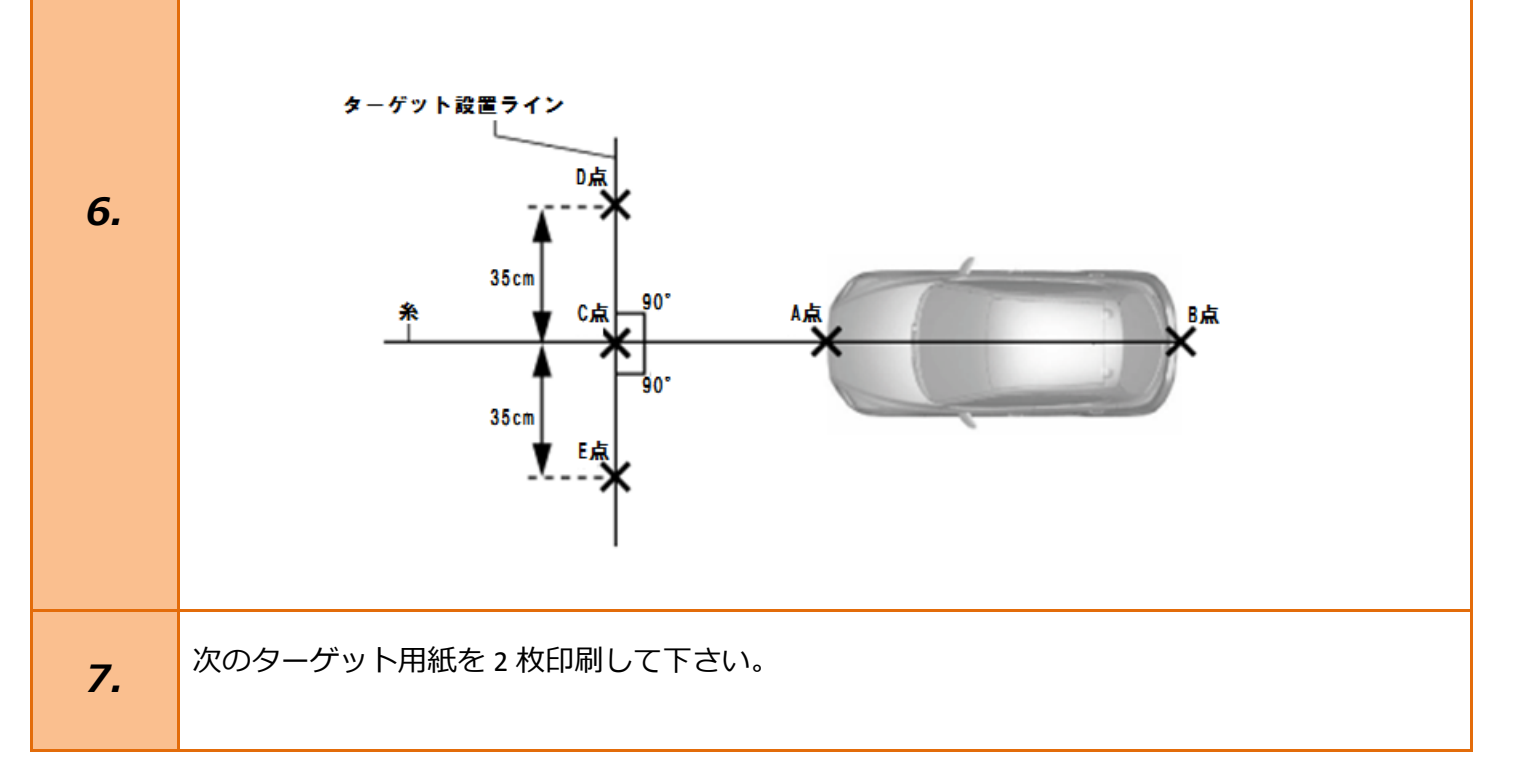

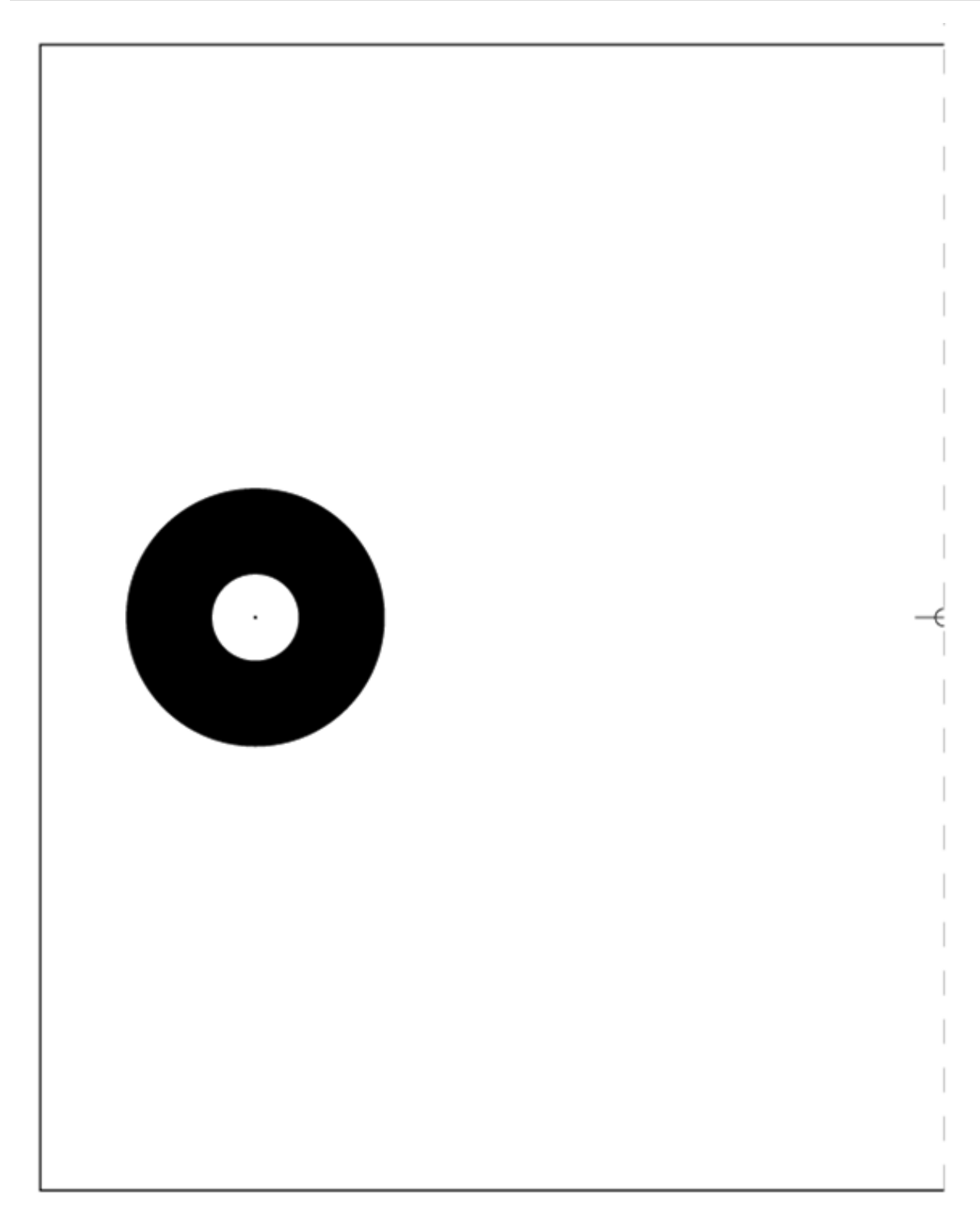

印刷したターゲット用紙を線に沿って切り取り、下図の様に中心のマークを合わせターゲットの 裏面からテープ等で張り付けて下さい。表面にテープで張り付けた場合、光が反射しエーミング が正常に行えない恐れがあります。必ず裏面から張り付けて下さい。 0 0 8. €₽ 0 0  $- \bigcirc -$ 貼り合わせたターゲット用紙が下図の寸法になっている事を確認して下さい。 下図の寸法で印刷されない場合は、拡大または縮小してプリンターへ出力出来る様に調整して 印刷して下さい。 15.75cm 11. 5~12. 5cm 白色 4~5cm 10cm 1~2cm 9. I 20cm 4~-5cm 1~2cm 31.5cm

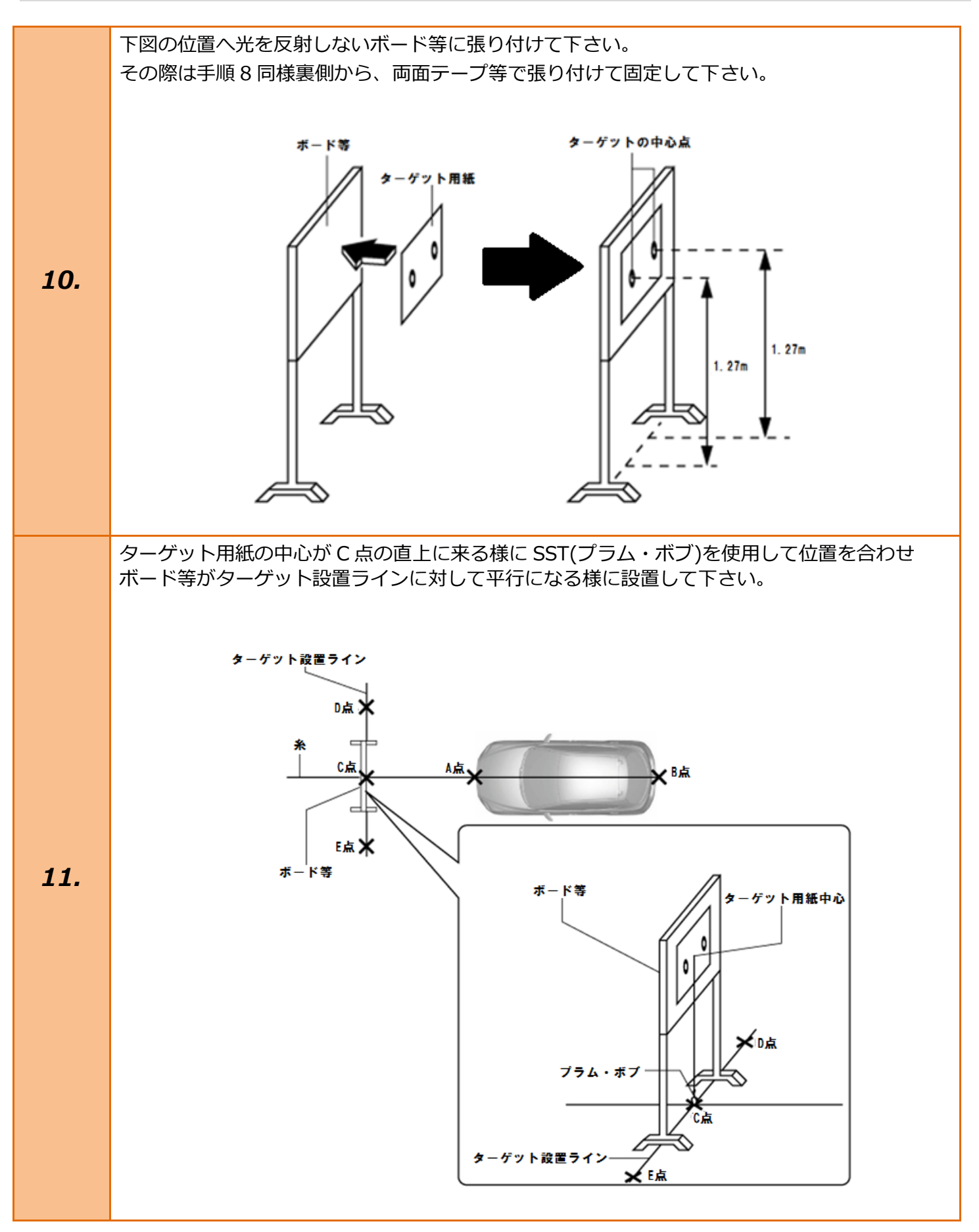

| 12. | イグニッションスイッチが OFF である事を<br>確認し、TPM-R を車両に接続して下さい。                                           |                                                                                                    |
|-----|--------------------------------------------------------------------------------------------|----------------------------------------------------------------------------------------------------|
| 13. | イグニッションスイッチを ON にして<br>下さい。<br>(ブレーキペダルを踏まずにプッシュスタート<br>スイッチを 2 回押します)                     | ブレーキを踏まずに、<br>2回プッシュします。<br>START<br>STOP                                                                                     |
| 14. | 『メーカー選択』から <mark>[国産乗用車]</mark> 、 <mark>[マツダ]</mark><br>を選択し <mark>[ENTER]</mark> を押して下さい。 | メーカー選択国産乗用車トヨタ/レクサス輸入車日産/インフィニティ国産トラックホンダ/アキュラ08011三菱HW整備モードスズキダイハツマツダスバルスバルENTER:選択 EXIT:戻る                                  |
| 15. | 『車両確認』で車両を自動で検出します。<br>検出された情報に間違いが無い事を確認して<br><mark>[ENTER]</mark> を押して下さい。               | 車両確認<br>以下の通りでいいですか<br>車名: デミオ<br>VIN: DJ5FS355941<br>Eng. Type: SKYACTIV-D 1.5<br>PCM: S54T-18881-B<br>ENTER : はい EXIT : いいえ |

| 16. | 『マツダメインメニュー』から<br><mark>[作業サポート]</mark> を選択し <mark>[ENTER]</mark> を押して<br>下さい。                                                 | マツダ メインメニュー<br>で<br>診断<br>に<br>た<br>業サポート<br>た<br>アクティブテスト<br>ENTER:選択 EXIT:戻る                                                                                                    |
|-----|----------------------------------------------------------------------------------------------------|----------------------------------------------------------------------------------------------------|
| 17. | 『作業サポート』から <mark>[FSC]</mark> を選択して<br><mark>[ENTER]</mark> を押して下さい。                                                           | 作業サポート<br>PCM (エンジン)<br>ABS/DSC<br>FSC<br>SCBS<br>SBS/MRCC<br>ENTER:選択 EXIT:戻る                                                                                                    |
| 18. | 『FSC 作業サポート』から <mark>[FSC エーミング]</mark><br>を選択して <mark>[ENTER]</mark> を押して下さい。                                                 | FSC 作業サポート<br>FSC ェーミング<br>ENTER:選択 EXIT:戻る                                                                                                    |
| 19. | 次の何れかに該当する場合は、必ずエーミン<br>グを実施してください。<br>・フロントガラスを取り替えた。<br>・FSC または FSC クリップを交換した。<br>・FSC がエーミング関連の DTC を検出した。<br>・車高が大きく変わった。 | FSC エーミング         うぎの何れかに該当する場合は、必ずエーミングを実施<br>してください。         ・フロントガラスを取り替えた。         ・FSC または FSC クリッブを交換した。         ・FSC または FSC クリッブを交換した。         ・FSCがエーミング関連のDTCを検出した。         ・車高が大きく変わった。         ENTER : 次へ EXIT : 中止 |

グ未完了を除く)

#### [準備]

エーミングの手順を実施する前に、つぎの 準備作業が完了していることを確認して 下さい。

- ・水平かつ段差のない場所にターゲットと 車両が置かれている。
- ・明るい場所でエーミングが行える。
- ・整備書を参照して規定のターゲットボード が規定条件を満たすように設置してある。
- ・フロントガラスがきれいになっている。
- ・FSC に DTC がない。(B115E : 54 エーミン

#### 20.

- ・タイヤの並びと空気圧の点検と調整がして ある。
- ・スペアタイヤなど備え付けの装備以外の 荷物を全て降ろして、車両内が空になって いる。
- ・車両が揺れたり、がたついたりしない。
- ・作業者は車両に乗らないでください。
- ・ドアをしっかり閉めてください。

詳細は、整備書で確認してください。

内容を確認して[ENTER]を押して下さい。

つぎの画面以降では、車高等を入力して 下さい。詳しくは整備書をご覧ください。

### 21.

内容を確認して<mark>[ENTER]</mark>を押して下さい。

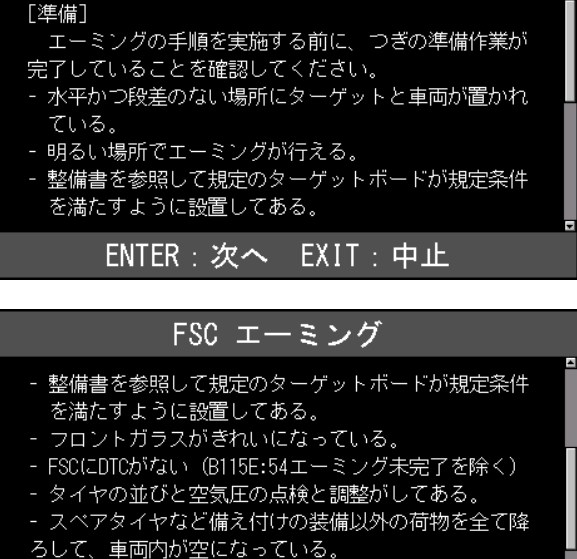

FSC エーミング

- 車両が揺れたり、がたついたりしない。

#### ENTER:次へ EXIT:中止

#### FSC エーミング

- FSCにDTCがない(B115E:54エーミング未完了を除く)
- タイヤの並びと空気圧の点検と調整がしてある。
- スペアタイヤなど備え付けの装備以外の荷物を全て降
- ろして、車両内が空になっている。
- 車両が揺れたり、がたついたりしない。
- 作業者は車両に乗らないでください。
- ドアをしっかり閉めてください。
- 詳細は、整備書で確認してくださ<u>い。</u>

ENTER:次へ EXIT:中止

FSC エーミング つぎの画面以降では、車高等を入力してください。詳し くは整備書をご覧ください。 \_\_\_\_\_\_

### ENTER:次へ EXIT:中止

| 22. | つぎの画面で、地面からホイールハウスまで<br>の高さ(左前)を[mm]の単位で入力して<br>ください。<br>内容を確認して <mark>[ENTER]</mark> を押して下さい。 | FSC エーミング<br>つぎの画面で、<br>地面からホイールハウスまでの高さ(左前)<br>を[mm]の単位で入力してください。<br>ENTER:次へ EXIT:戻る |
|-----|------------------------------------------------------------------------------------------------|----------------------------------------------------------------------------------------|
| 23. | ホイールハウスまでの高さ(FL)<br>[十字キー] <sup>を</sup> 操作して <mark>[0675]</mark> と入力し<br>[ENTER]を押して下さい。       | FSC エーミング<br>ホイールハウスまでの高さ(FL)<br>D&75<br>ENTER:決定 EXIT:戻る                              |
| 24. | つぎの画面で、地面からホイールハウスまで<br>の高さ(右前)を[mm]の単位で入力して<br>ください。<br>内容を確認して <mark>[ENTER]</mark> を押して下さい。 | FSC エーミング<br>つぎの画面で、<br>地面からホイールハウスまでの高さ(右前)<br>を[mm]の単位で入力してください。<br>ENTER:次へ EXIT:戻る |
| 25. | ホイールハウスまでの高さ(FR)<br>[ <mark>十字キー]</mark> を操作して <mark>[0675]</mark> と入力し<br>[ENTER]を押して下さい。     | FSC エーミング<br>ホイールハウスまでの高さ(FR)<br><b>D</b> 875<br>ENTER:決定 EXIT:戻る                      |

| 26. | つぎの画面で、地面からホイールハウスまで<br>の高さ(左後)を[mm]の単位で入力して<br>ください。<br>内容を確認して <mark>[ENTER]</mark> を押して下さい。 | FSC エーミング<br>つぎの画面で、<br>地面からホイールハウスまでの高さ(左後)<br>を[mm]の単位で入力してください。<br>ENTER:次へ EXIT:戻る |
|-----|------------------------------------------------------------------------------------------------|----------------------------------------------------------------------------------------|
| 27. | ホイールハウスまでの高さ(RL)<br>[ <mark>十字キー]</mark> を操作して <mark>[0669]</mark> と入力し<br>[ENTER]を押して下さい。     | FSC エーミング<br>ホイールハウスまでの高さ(RL)<br>2669<br>ENTER:決定 EXIT:戻る                              |
| 28. | つぎの画面で、地面からホイールハウスまで<br>の高さ(右後)を[mm]の単位で入力して<br>ください。<br>内容を確認して <mark>[ENTER]</mark> を押して下さい。 | FSC エーミング<br>つぎの画面で、<br>地面からホイールハウスまでの高さ(右後)<br>を[mm]の単位で入力してください。<br>ENTER:次へ EXIT:戻る |
| 29. | ホイールハウスまでの高さ(RR)<br>[ <mark>十字キー]</mark> を操作して <mark>[0669]</mark> と入力して<br>[ENTER]を押して下さい。    | FSC エーミング<br>ホイールハウスまでの高さ(RR)<br>ENTER : 決定 EXIT : 戻る                                  |

| 30. | つぎの画面で、ターゲットから前輪中心まで<br>の距離を[mm]の単位で入力して下さい。<br>内容を確認して <mark>[ENTER]</mark> を押して下さい。       | FSC エーミング<br>つぎの画面で、<br>ターゲットから前輪中心までの距離<br>を[mm]の単位で入力してください。<br>ENTER:次へ EXIT:戻る |
|-----|---------------------------------------------------------------------------------------------|------------------------------------------------------------------------------------|
| 31. | ターゲットから前輪中心までの距離<br><mark>[十字キー]</mark> を操作して <mark>[-1311]</mark> と入力して<br>[ENTER]を押して下さい。 | FSC エーミング<br>ターゲットから前輪中心までの距離<br>1311<br>ENTER:決定 EXIT:戻る                          |
| 32. | つぎの画面で、レンズ中心から車両中心まで<br>の距離を[mm]の単位で入力してください。<br>内容を確認して <mark>[ENTER]</mark> を押して下さい。      | FSC エーミング<br>つぎの画面で、<br>レンズ中心から車両中心までの距離<br>を[mm]の単位で入力してください。<br>ENTER:次へ EXIT:戻る |
| 33. | レンズ中心から車両中心までの距離<br>[ <mark>十字キー]</mark> を操作して <mark>[0037]</mark> と入力して<br>[ENTER]を押して下さい。 | FSC エーミング<br>レンズ中心から車両中心までの距離<br>①037<br>ENTER:決定 EXIT:戻る                          |

| 34. | つぎの画面で、地面からターゲット中心まで<br>の高さを[mm]の単位で入力してください。<br>内容を確認して <mark>[ENTER]</mark> を押して下さい。                                                                                                    | FSC エーミング<br>つぎの画面で、<br>地面からターゲト中心までの高さ<br>を[mm]の単位で入力してください。<br>ENTER:次へ EXIT:戻る                                                                                                    |
|-----|----------------------------------------------------------------------------------------------------|----------------------------------------------------------------------------------------------------|
| 35. | 地面からターゲット中心までの高さ<br><mark>[十字キー]</mark> を操作して <mark>[1270]</mark> と入力して<br><mark>[ENTER]</mark> を押して下さい。                                                                                                    | FSC エーミング<br>地面からターゲト中心までの高さ<br>1270<br>ENTER:決定 EXIT:戻る                                                                                                    |
| 36. | <ul> <li>[注意]</li> <li>以下の条件の下でエーミングを実施してください。</li> <li>・明るい場所でエーミングを実施する。</li> <li>・車両を揺らしたりがたつかせたりしない。</li> <li>・作業者は車両に乗らない。</li> <li>・ドアがしっかり閉まっている。</li> <li>・立ち入り禁止域に入らない。</li> </ul> 条件が全て整っている事を確認し[ENTER]を<br>押して下さい。 | FSC エーミング<br>FSC エーミング<br>DD<br>以下の条件の下でエーミングを実施してください。<br>- 明るい場所でエーミングを実施する。<br>- 車両を揺らしたりがたつかせたりしない。<br>- 作業者は車両に乗らない。<br>- ドアがしっかり閉まっている。<br>- 立ち入り禁止域に入らない。<br>ENTER : 次へ EXIT : 中止 |

| 37. | エーミング実行中…<br>立入り禁止域に入らないでください。<br>そのまましばらくお待ち下さい。                                                                                                    | FSC エーミング<br>エーミング実行中 …<br>立入り禁止域に入らないでください。<br>50%               |
|-----|----------------------------------------------------------------------------------------------------|-------------------------------------------------------------------|
| 38. | 作業が成功しました<br>イグニッションスイッチを OFF にしてください<br>い<br>以上で作業完了となります。<br>[EXIT]を数回押し『マツダメインメニュー』<br>まで画面を戻し、イグニッションが OFF に<br>なっている事を再度確認し TPM-R を安全に<br>取り外して下さい。 | FSC エーミング<br>作業が成功しました<br>イグニッションスイッチをOFFにしてください<br>ENTER/EXIT:終了 |